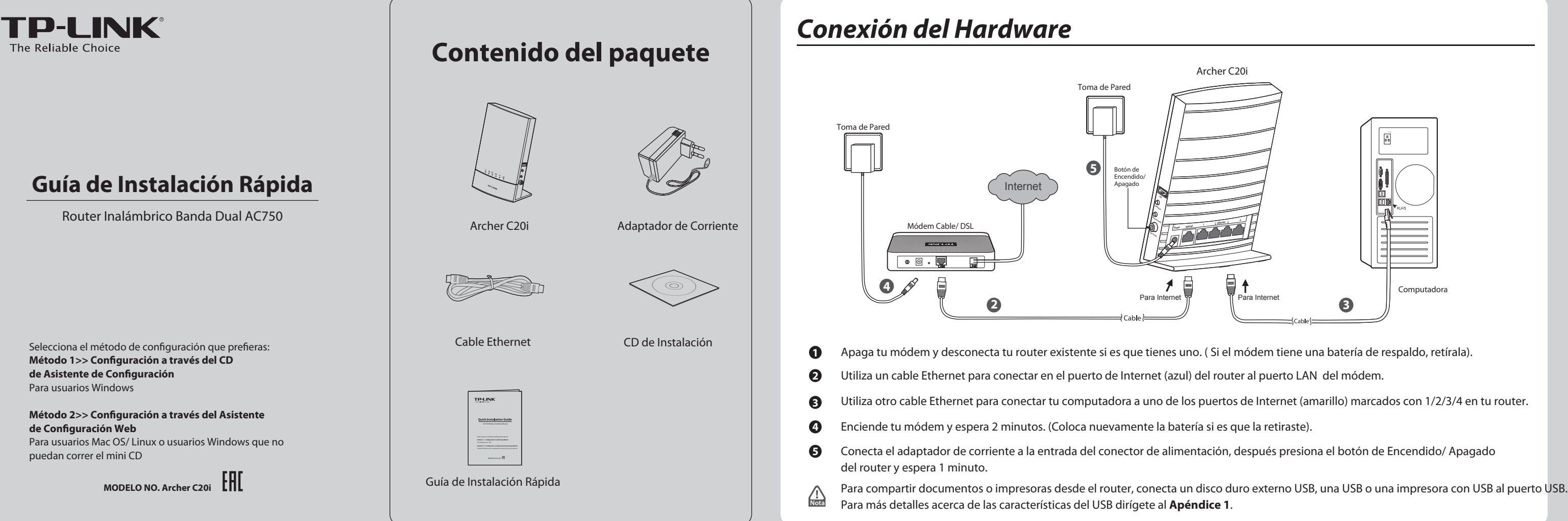

► NEXT

Easy Setup A

) EXIT

0 FINISH

# Method 1 >> Configuration via CD Setup Wizard

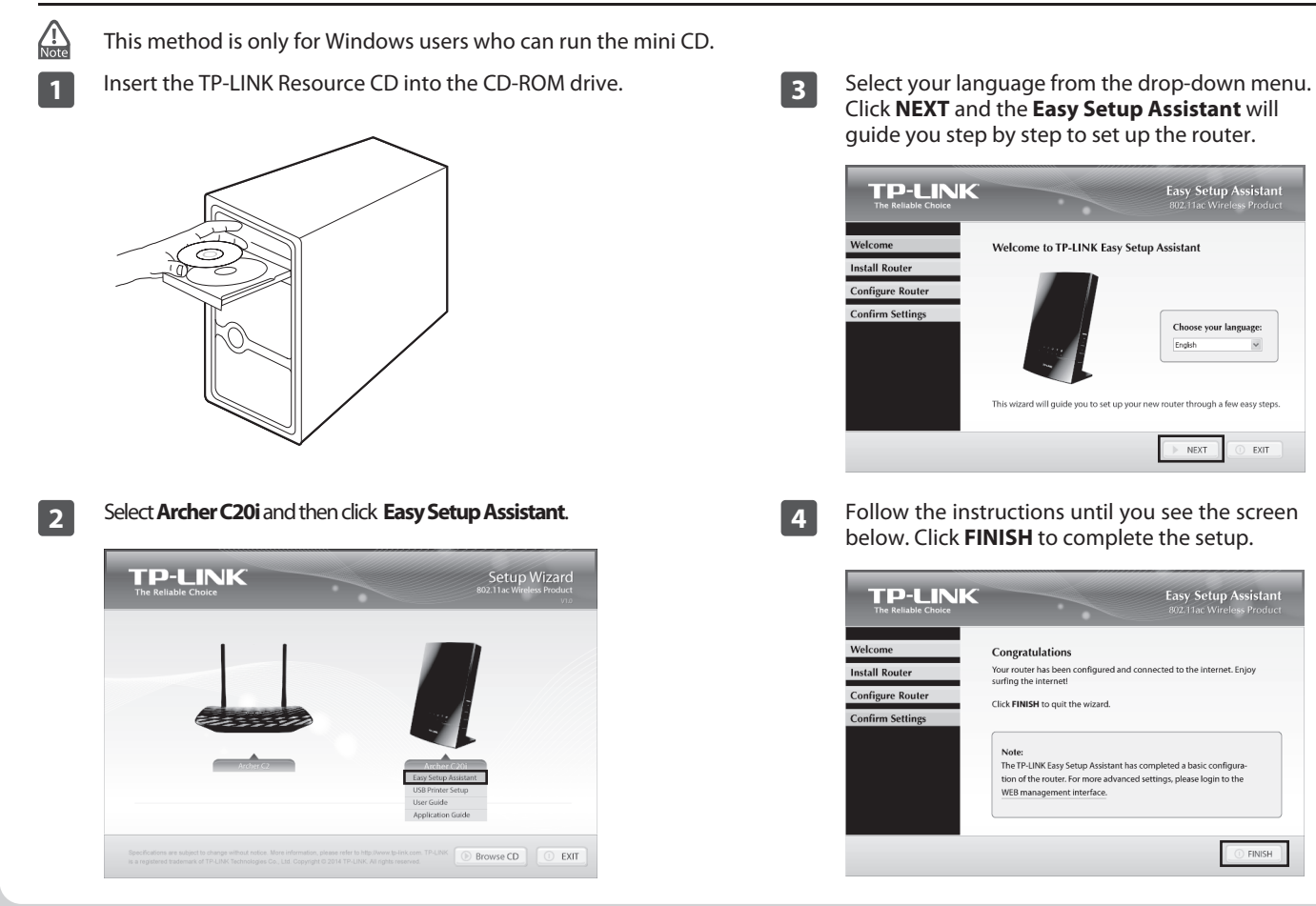

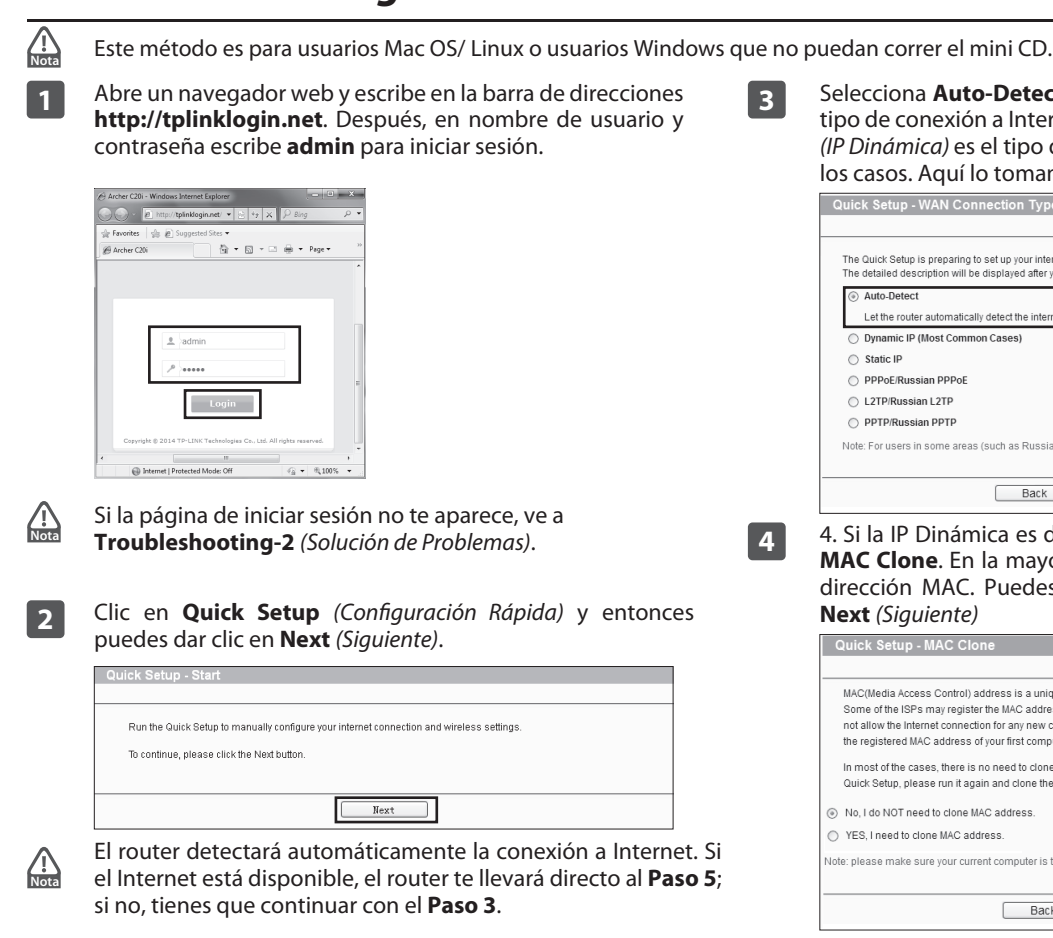

# Método 2>> Configuración a través del Asistente de Configuración Web

| Quick Setup WA                                                                                                    | N Connection Type                                                                                                    |
|----------------------------------------------------------------------------------------------------|----------------------------------------------------------------------------------------------------|
| Quick Setup - WA                                                                                                    | N Connection Type                                                                                                    |
| The Quick Setup is pro<br>The detailed description                                                                                                    | sparing to set up your internet connection, please choose one type below according to your ISP.<br>on will be displayed after you choose the corresponding type.                                                                                                    |
| ④ Auto-Detect                                                                                                    |                                                                                                    |
| Let the router aut                                                                                                    | omatically detect the internet connection type provided by your ISP.                                                                                                    |
| <ul> <li>Dynamic IP (Mos</li> </ul>                                                                                                    | t Common Cases)                                                                                                    |
| <ul> <li>Static IP</li> </ul>                                                                                                    |                                                                                                    |
| PPPoE/Russian I                                                                                                    | PPPoE                                                                                                    |
| L2TP/Russian L2                                                                                                    | TP                                                                                                    |
| O PPTP/Russian Pl                                                                                                    | ртр                                                                                                    |
| Note: For users in sor                                                                                                    | ne areas (such as Russia, Ukraine etc.), please contact your ISP to choose connection type manua                                                                                                    |
|                                                                                                    |                                                                                                    |
| . Si la IP Di<br><b>IAC Clone</b>                                                                                                    | námica es detectada, enseguida aparecerá<br>. En la mavoría de los casos, no se necesita                                                                                                    |
| . Si la IP Di<br><b>IAC Clone</b><br>lirección M<br><b>lext</b> (Siguie                                                                                                    | námica es detectada, enseguida aparecerá<br>. En la mayoría de los casos, no se necesita<br>.AC. Puedes seleccionar " <b>No</b> ," y luego d<br><i>inte</i> )                                                                                                    |
| . Si la IP Din<br><b>AAC Clone</b><br>lirección M<br><b>lext</b> (Siguie<br>Quick Setup - M/                                                                                                    | Back Next<br>námica es detectada, enseguida aparecerá<br>. En la mayoría de los casos, no se necesita<br>.AC. Puedes seleccionar " <b>No</b> ," y luego d<br><i>inte</i> )                                                                                                    |
| . Si la IP Din<br><b>AAC Clone</b><br>lirección M<br><b>lext</b> (Siguie<br>Quick Setup - M/                                                                                                    | Back Next<br>námica es detectada, enseguida aparecerá<br>. En la mayoría de los casos, no se necesita<br>AC. Puedes seleccionar " <b>No</b> ," y luego d<br><i>inte</i> )                                                                                                    |
| . Si la IP Diu<br>MAC Clone<br>lirección M<br>lext (Siguie<br>Quick Setup - M<br>MAC(Media Access C<br>Some of the ISP and<br>that Bornen<br>the registered MAC a                                                                                                    | Back Next<br>námica es detectada, enseguida aparecerá<br>. En la mayoría de los casos, no se necesita<br>AC. Puedes seleccionar "No," y luego d<br>nte)<br>AC Clone<br>Artici) address ls a unique identifier that identifies your computer or device in the network.<br>rregister the IAC address of your computer which firstly connects to their services, and would<br>contector of any new computer or router.TP-LINK router can help you to "done" or replicate<br>ddress of your first computer.                                                                                                    |
| . Si la IP Din<br>NAC Clone<br>lirección M<br>lext (Siguie<br>Quick Setup - MA<br>MAC(Media Access C<br>Some of the ISPs ma<br>not allow the Internet<br>the registered MAC as<br>I most of the cases,<br>Quick Setup, please                                                                                                    | Back Next<br>námica es detectada, enseguida aparecerá<br>. En la mayoría de los casos, no se necesita<br>AC. Puedes seleccionar "No," y luego de<br>terte)<br>AC Clone<br>Control) address is a unique identifier that identifies your computer or device in the network.<br>yr register the MAC address of your computer which firstly connects to their services, and would<br>control) address is a unique identifier that identifies your computer or device in the network.<br>yr register the MAC address of your computer which firstly connects to their services, and would<br>connection for any new computer or router. TP-LINK router can help you to "done" or replicate<br>diverse of your first computer.<br>there is no need to done the MAC address. But if you can't get the internet connection after<br>run it again and clone the MAC address for a try. |
| . Si la IP Din<br><b>MAC Clone</b><br>irección M<br><b>lext</b> ( <i>Siguie</i><br>Quick Setup - MA<br>MAC(Media Acceso C<br>Some of the ISPs manot allow the Internet<br>the registered IAAC a<br>In most of the cases,<br>Quick Setup, please<br>Division of the cases,<br>Division of the cases,<br>Division of the case,<br>Division of the case,<br>Divisi | Back Next Next Next Next Namica es detectada, enseguida aparecerá En la mayoría de los casos, no se necesita AC. Puedes seleccionar "No," y luego d nte No(nte) Control address is a unique identifier that identifies your computer or device in the network y register the MAC address of your computer which firstly connects to their services, and would connection for any new computer or router.TP-LNN router can heip you to "done" or replicate ddress of your first computer. there is no need to done the MAC address. But if you can't get the Internet connection after unit again and clone the MAC address for a ty: clone MAC address.                                                                                                    |
| . Si la IP Din<br>IAC Clone<br>irección M<br>lext (Siguie<br>Quick Setup - MA<br>MACIMedia Access G<br>Some of the ISPs m<br>ortallow the internet<br>the registered MAC a<br>In most of the cases,<br>Quick Setup, please<br>Quick Setup, please<br>D No.1 do NOT need to<br>YES, I need to done                                                                                                    | Back Next námica es detectada, enseguida aparecerá . En la mayoría de los casos, no se necesita AC. Puedes seleccionar "No," y luego d table accentral address is a unique identifier that identifies your computer or device in the network. yr egister the IAAC address of your computer which firstly connects to their services, and would concecton for any new computer or roler. TP-LINK router can help you to "clone" or replicate ddress of your first computer. there is no need to done the IAAC address. But if you can't get the Internet connection after un it again and clone the IAAC address. But if you can't get the Internet connection after un it again and clone the IAAC address.                                                                                                    |

## Método 2>> Configuración a través del Asistente de Configuración Web (Continuación)

| Quick Setup - Wireless Dual Band Selection       Please select or clear the check box to enable or disable a given radio band.       2 4.6Hz       5 5GHz                                                                                                    | Quick Setup - Wireless 5GHz           Wireless SGHz           Wireless Network Name:           TP-TINK_SGHz           Region:           United States           Security:           WPA-PSK/WPA2.PSK (Recommended)           Password           12345870 |
|----------------------------------------------------------------------------------------------------|----------------------------------------------------------------------------------------------------|
| Puedes renombrar tu red inalámbrica de 2.4GHz y crear una<br>contraseña en esta página. Luego da clic en <b>Next</b> ( <i>Siguiente</i> )<br>para continuar.                                                                                                    | (Enter ASCII characters between 8 and 63 or Hexadecimal chara<br>between 8 and 64.)<br>Disable Wireless Security<br>More Advanced Wireless Settings<br>Back Next                                                                                         |
| Wireless Network Name:         TP-LINK_2.4GHz         (Also called SSID)           Region:         United States         Image: Compare the state of the state of the s | and the default wireless network name is IP-LINK_5GHZ_2<br>and the default wireless password, the same as the P<br>is printed on the bottom label.                                                                                                    |
| WPA-PSK/WPA2-PSK (Recommended)       Password       12345670       (Enter ASCII characters between 8 and 63 or Hexadecimal characters between 8 and 64.)       Disable Wireless Security                                                                                                    | 8 Da clic en <b>Finish</b> ( <i>Terminar</i> ) para hacer que tu confisurta efecto.  Quick Setup - Finish                                                                                                    |
| More Advanced Wireless Settings                                                                                                    | Congratulations!<br>The basic internet and wireless settings are finished, please click Finish button and test your internet connectio<br>If it is failed, please rebot your modem and wait 2 minutes or run the Quick Setup again.                      |

# Apéndice 1: Introducción, Aplicación y Características del USB

El puerto USB 2.0 del Archer C20i puede ser usado para compartir documentos, medios, espacio de almacenamiento e impresoras a través de tu red local. Además, mediante la creación de un servidor FTP, puedes ingresar a tus documentos dondequiera que estés conectado a Internet.

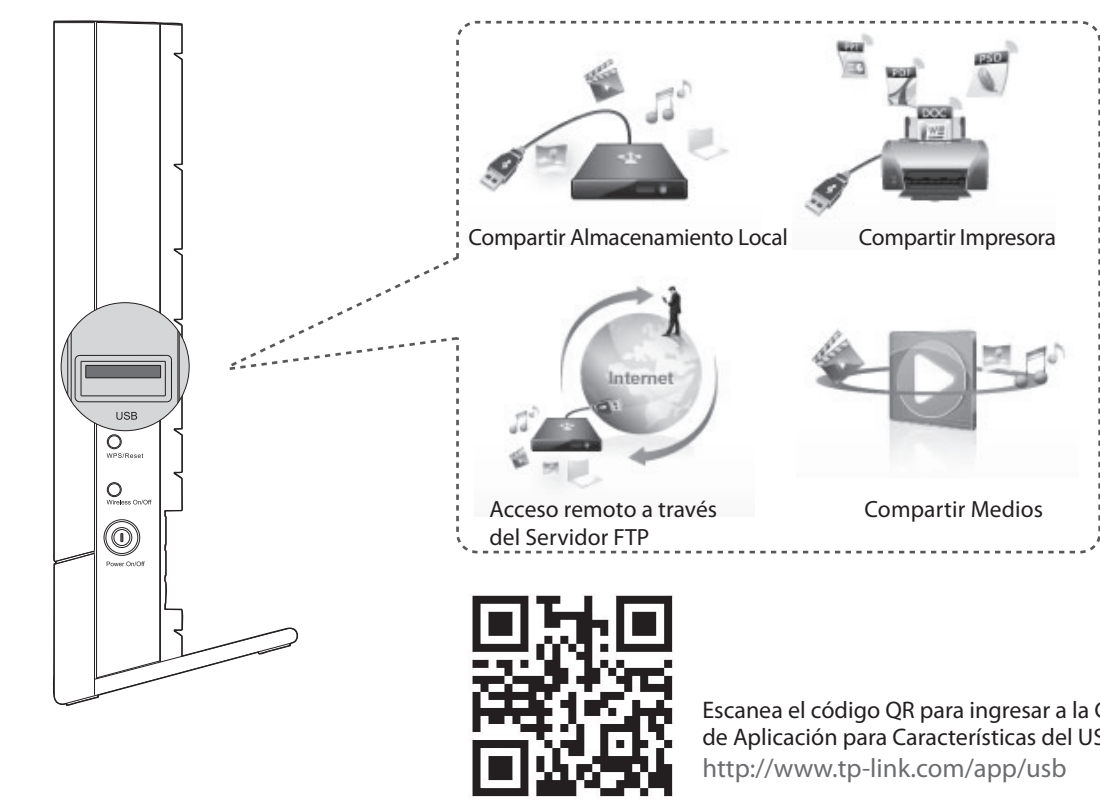

# **Appendix 2: Additional Features**

Puedes configurar características adicionales si vas a la pagina de TP-LINK en la sección de Soporte Técnico o en la Guía de Usuario del CD de instalación.

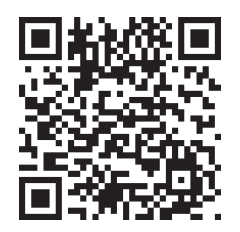

router.

Escanea el código QR para ingresar a la página de Soporte Técnico.

http://www.tp-link.com/en/support/faq

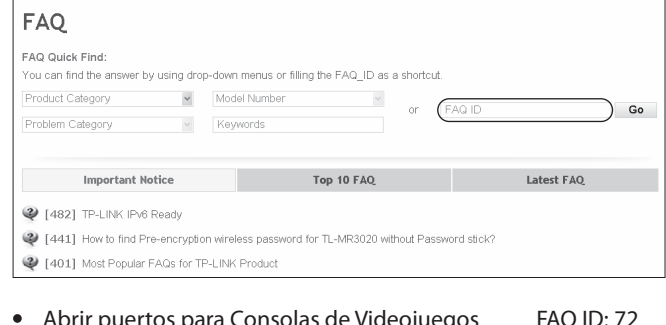

| ٠ | Abrir puertos para Consolas de Videojuegos | FAQ ID: 72  |
|---|--------------------------------------------|-------------|
| ٠ | Configurar Control de Banda Ancha          | FAQ ID: 194 |
| ٠ | Configurar Control Parental                | FAQ ID: 350 |
| ٠ | Configurar Control de Acceso               | FAQ ID: 359 |
| ٠ | Configuración Puente WDS                   | FAQ ID: 440 |
| ٠ | Configurar /Cambiar los ajustes de         | FAQ ID: 256 |
|   | seguridad inalámbrica                      |             |
| ٠ | Actualizar Firmware                        | FAQ ID: 296 |
| ٠ | Restaurar los ajustes de fábrica           | FAQ ID: 426 |
|   |                                            |             |

## Solución de Problemas

## 1. ¿Qué puedo hacer si no puedo entrar a Internet?

1) Asegúrate de que tu computadora pueda entrar a Internet cuando esté conectada directamente al módem usando un cable Ethernet.

2) Revisa si todos los cables están conectados correctamente. Prueba diferentes cables Ethernet para asegurarte que están trabajando apropiadamente.

3) Revisa si puedes entrar a la página de administración web del router. Si no puedes, dirígete a "¿Qué puedo hacer si no puedo abrir la página de administración Web?".

4) Inicia sesión en la página de administración web (http://tplinklogin.net), clic en "Network >WAN" y asegúrate que el tipo de conexión WAN sea Dynamic IP; es el tipo de conexión adecuada para la mayoría de módem Cable/ DSL y otras redes.

5) Para usuarios de módem cable, intenta reiniciar primero el módem. Si el problema persiste, ve a "Network>MAC Clone" y clic en Clone MAC Address (Clonar dirección MAC) y luego Save (Guardar). Después de estos 2 pasos, si sigues sin acceso a Internet, contacta a nuestro soporte técnico para obtener más ayuda.

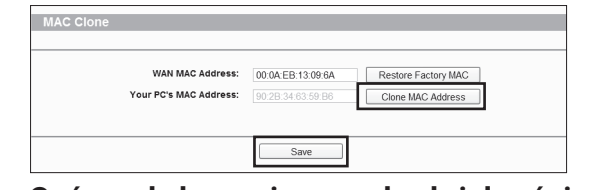

2. ¿Qué puedo hacer si no puedo abrir la página de administración Web?

1) Verifica la conexión del hardware. La computadora debe estar conectada al puerto Ethernet (amarillo).

2) Apaga el router y vuelve a Encenderlo.

3) Cambia a otro cable / navegador web/ computadora.

4) Verifica los ajustes de la IP en tu computadora y asegúrate de que esté situado en en "Obtain an IP adress automatically".

## 3. ¿Qué puedo hacer si olvido mi contraseña?

1) Para la contraseña inalámbrica de fábrica: Ve a "Wireless Password/PIN" que está impreso en la parte inferior del router.

2) Para la contraseña de la página de administración Web: Primero reinicia el router y luego usa el nombre de usuario y contraseña de fábrica: admin, admin.

## 4. ¿Cómo restauro la configuración de mi router con los ajustes de fábrica?

Si tu router no trabaja apropiadamente, puedes reiniciar y luego configurarlo de nuevo. con el router encendido, presiona y mantén aproximadamente 8 segundos el botón WPS/ Reset en el panel posterior.

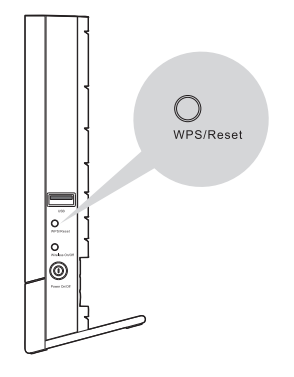

Escanea el código QR para ingresar a la Guía de Aplicación para Características del USB.

## Soporte Técnico

Para obtener más ayuda de solución de problemas, dirígete a www.tp-link.com/en/support/faq Para descargar la última versión de Firmware, Driver, Guía de Instalación y Guía de Usuario dirígete a http://www.tp-link.com/en/support/download/

Para otro tipo de soporte técnico, ponte en contacto con nosotros a través de los siguientes datos

Tel: +86 755 2650 4400 Fee: Depending on rate of different carriers, E-mail: support@tp-link.com Service time: 24hrs, 7 days a week Singapore Tel: +65 6284 0493 Fee: Depending on rate of different carriers. E-mail: support.sg@tp-link.com Service time: 24hrs, 7 days a week <u>UK</u> Tel: +44 (0) 845 147 0017 Tet: +44 (0) #45 144 0017 Fee: Landline: 1p-10.5p/min, depending on the time of day. Mobile: 15p-40p/min, depending on your mobile network. E-mail: support.uk@zb-ink.com Service time: 24hrs, 7days a week USA/Canada Toll Free: +1 866 225 8139 E-mail: support.usa@tp-link.com(USA) support.a@tp-link.com(Canada) Service time: 24hrs, 7days a week Malaysia

## Toll Free: 1300 88 875 465

E-mail: support.my@tp-link.com Service time: 24hrs, 7days a week

DST in Germany) \* Except bank holidays in Hesse

Ukraine Tel: 0800 505 508 Fee: Free for Landline; Mobile: Depending on rate of different carriers E-mail: support.ua@tp-link.com Service time: Monday to Friday 10:00 to 22:00 Italy Tel: +39 023 051 9020 Fee: Depending on rate of different carriers. E-mail: support.i/@tp-link.com Service time: Monday to Friday, 09:00 to 13:00; 14:00 to 18:00 Germany / Austria Tel: +49 1805 875465 (German Service) +49 1805 TPLINK +43 820 820360 +43 820 820360 Fee: Landline from Germany: 0.14EUR/min. Landline from Austria: 0.20EUR/min. E-mail: support.de@tp-link.com Service Time: Monday to Friday, 09:00 to 12:30 and 13:30 to 18:00. GMT+1 or GMT+2 (DGT is 6 Greener)

Australia / New Zealand Tel: AU 1300 87 5465 (Depending on 1300 policy.) NZ 0800 87 5465 (Toll Free) E-mail: support.au@tp-link.com (Australia) support.au@tp-link.com (New Zealand) Service time: 24hrs, 7 days a week

## Turkey

Tel: 0850 7244 488 (Turkish Service) Fee: Depending on rate of different carriers. E-mail: support.tr@tp-link.com Service time: 9:00 to 21:00, 7days a week

### Switzerland

Tel: +41 (0) 848 800 998 (German Service) Fee: 4-8 Rp/min, depending on rate of different

E-mail: support.ch@tp-link.com Service time: Monday to Friday, 09:00 to 12:30 and 13:30 to 18:00. GMT+ 1 or GMT+ 2 (DST)

Brazil Toll Free: 0800 608 9799 (Portuguese Service) E-mail: suporte.br@tp-link.com Service time: Monday to Friday, 9:00 to 20:00; Saturday, 9:00 to 15:00

### Poland

Tel: +48 (0) 801 080 618 +48 223 606 363 (if calls from mobile phone) Fee: Depending on rate of different carriers E-mail: support.pl@tp-link.com Service time: Monday to Friday 9:00 to 17:00 GMT+1 or GMT+2 (DST)

<u>France</u> Tel: 0820 800 860 (French service) Fee: 0.118 EUR/min from France

Email: support.fr @tp-link.com Service time: Monday to Friday, 9:00 to 18:00 \*Except French Bank holidays

Indonesia Tel: (+62)021 6386 1936 Fee: Depending on rate of different carriers. E-mail: support.id@tp-link.com Service time: Sunday to Friday, 09:00 to 12:00, 13:00 to 18:00 \*Except public holidays

### **Russian Federation**

Tel: 8 (49) 754 5560 (Moscow NO.) 8 (800) 250 5560 (Toll-free within RF) E-mail: support.ru@tp-link.com Service time: From 9:00 to 21:00 (Moscow time) \*Except weekends and holidays in RF